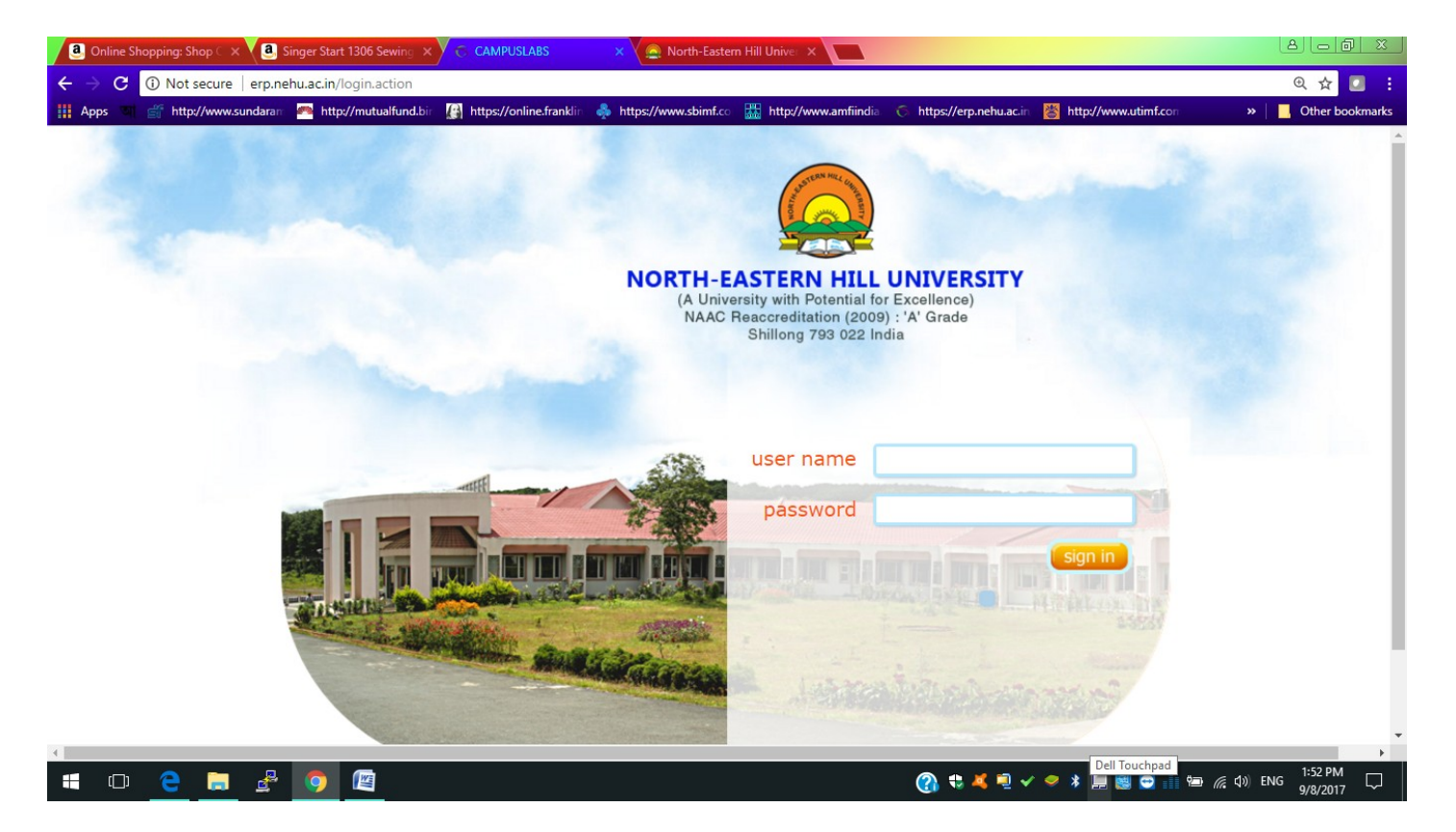

## Login from the above portal you will get the following screen

| Online Shopping: Shop C ×    | 3 Singer Start 1306 Sewing 🗙 🗡 🤝 CAMPUSL  | BS 🛛 🗙 🧟 North-Eastern Hill Univer 🗙 🚺            |                                                          |                                   |
|------------------------------|-------------------------------------------|---------------------------------------------------|----------------------------------------------------------|-----------------------------------|
| ← → C (i) erp.nehu.ac.in/log | gin.action                                |                                                   |                                                          | @☆ 🖸 🗄                            |
| 🔛 Apps 🔍 💣 http://www.sundar | an 🎮 http://mutualfund.bir 🔏 https://onli | e.franklin 🐥 https://www.sbimf.co 🛗 http://www.an | nfiindia 🕤 https://erp.nehu.ac.in 👹 http://www.utimf.con | » Other bookmarks                 |
| Crganise · Manage · Unify    |                                           |                                                   |                                                          | 2                                 |
| Dashboard                    | My Calendar                               | •                                                 | Upcoming / Ongoing Events                                |                                   |
| Pay Hostel Fee               | <ul> <li>Friday, Sep 8, 2017</li> </ul>   | >                                                 |                                                          |                                   |
| Online Fees collection       | Friday 9/8                                |                                                   |                                                          |                                   |
|                              | all-day                                   |                                                   |                                                          |                                   |
|                              | 8am                                       |                                                   |                                                          |                                   |
|                              | 9am                                       |                                                   |                                                          |                                   |
|                              | 10am                                      |                                                   |                                                          |                                   |
|                              | 11am                                      | _                                                 |                                                          |                                   |
|                              | 120m                                      |                                                   |                                                          |                                   |
|                              |                                           |                                                   |                                                          |                                   |
|                              | 1pm                                       |                                                   |                                                          |                                   |
| 🖷 🗇 🧲 🚍 🛃                    | s 🧿 🔟                                     |                                                   | 🕐 🕆 🤻 🖣 🗸 🧶 🕻 🗐 🦉 👘 🥬                                    | え ⊈30)ENG 1:53 PM □<br>9/8/2017 □ |

click Pay Hostel Fee you will get the following screen.

| . Online Shopping: Shop 🤇 🗙 🧕              | Singer Start 1306 Sewing 🗙 | CAMPUSLABS              | ×                        |                                                               |                           |                               |          |
|--------------------------------------------|----------------------------|-------------------------|--------------------------|---------------------------------------------------------------|---------------------------|-------------------------------|----------|
| ← → C ③ erp.nehu.ac.in/load                | HostelFeeCollectionNEH     | J.action                |                          |                                                               |                           |                               | @ ☆ 🚺 🗄  |
| III Apps আ 💣 http://www.sundarar           | r 🦱 http://mutualfund.bir  | https://online.franklin | 🚸 https://www.sbimf.co   | http://www.amfiindia 🤇                                        | https://erp.nehu.ac.in    | http://www.utimf.com          | »        |
| Campus labs                                |                            |                         |                          |                                                               |                           |                               | <u></u>  |
| Dashboard                                  |                            |                         |                          |                                                               |                           |                               | Back 🔆 - |
| Pay Hostel Fee                             |                            |                         | Student Name -           | Ibanshailin Marwein                                           |                           |                               |          |
| Demonst Familiantal                        |                            |                         | Payment Date :           | 08/09/2017                                                    |                           |                               |          |
| Request for hoster                         |                            |                         | Admission Year :         | 2017-2018                                                     |                           |                               |          |
| Pay Hostel Fee                             |                            |                         | Batch Code :             | 2017-2018/MSc/Botany                                          |                           |                               |          |
|                                            |                            |                         | Fee Type :               | Hostel Fees                                                   |                           |                               |          |
| Online Fees collection                     |                            |                         | Status :                 | Not Applicable for you.                                       |                           |                               |          |
|                                            |                            |                         | Duration :               | Not Applicable for you.                                       |                           |                               |          |
|                                            |                            | Paj                     | ing Amount (INR) :       | 0                                                             |                           |                               |          |
|                                            |                            |                         | Payment Terms :          | Credit Cards/ Domestic                                        | Debit Cards : 1 % (p      | er transaction) + service tax | ς.       |
|                                            |                            |                         |                          | Pay Now                                                       |                           |                               |          |
|                                            | View Payment Histo         | ry (Only payment for    | last 30 days are shown)  |                                                               |                           |                               |          |
|                                            |                            |                         |                          |                                                               |                           |                               |          |
|                                            |                            |                         |                          |                                                               |                           |                               |          |
|                                            |                            |                         |                          |                                                               |                           |                               |          |
|                                            |                            |                         | Copyright © 2017 C<br>Ri | ampus Labs. All rights reser.<br>equest a Feature   Help Desl | vea. version: 3.5.1:<br>k |                               |          |
| erp.nenu.ac.in/roomAllocationRequest.actio | n                          |                         |                          |                                                               |                           |                               | 12:07 PM |
|                                            | <u> </u>                   |                         |                          | (                                                             | 🕦 😼 🛋 🚽 🗸 🥏               | - L 🔻 📕 👹 😁 前 🖼 🥼             | 9/8/2017 |

Click "Request for hostell" in the above screen, following screen will appear.

| Online Shopping: Shop C ×     | Singer Start 1306 Sewing X S CAMPUSLABS X                                                                                                    | 8 <u>- 0 ×</u>        |
|-------------------------------|----------------------------------------------------------------------------------------------------|-----------------------|
| ← → C ① erp.nehu.ac.in/roo    | omAllocationRequest.action                                                                                                    | ९ 🕁 🗾 🚦               |
| 🚻 Apps আ 💣 http://www.sundara | an 🕐 http://mutualfund.bin 🦉 https://online.franklin 👶 https://www.sbimf.co 🏭 http://www.amfiindia 🕤 https://erp.nehu.ac.in 睯 http://www.utimf.com | » Other bookmarks     |
| Campus labs                   |                                                                                                    | 8                     |
| Dashboard                     | 6 Home / My Hostel Info / No room allocated to you                                                                                                 |                       |
| Pay Hostel Fee                | Student status is active.                                                                                                    |                       |
| Online Fees collection        |                                                                                                    |                       |
|                               | DO YOU WANT<br>TO REQUEST FOR<br>HOSTEL                                                                                                    |                       |
|                               | © 2017 Campus Labs Pvt. Ltd. All rights reserved. Version: 3.5.1:                                                                                  | ٢                     |
|                               |                                                                                                    |                       |
|                               |                                                                                                    |                       |
|                               |                                                                                                    |                       |
|                               |                                                                                                    |                       |
|                               |                                                                                                    | 12:08 PM              |
| 📲 😐 <u>e</u> 🗐 🔮              | ≓ <u>♀</u> <u>⊯</u> * * <b>€</b> * <b>≡ ≅ ○</b> ii <del>•</del>                                                                                    | (点 ①)) ENG 9/8/2017 □ |

Click YES, following screen will appear.

| Online Shopping: Shop 🤇 🗙 🗸 | Singer Start 1306 Sewing ×               | S CAMPUSLABS                 | ×                    |                   |                      |                                   |                                | 22      |
|-----------------------------|------------------------------------------|------------------------------|----------------------|-------------------|----------------------|-----------------------------------|--------------------------------|---------|
| ← → C (i) erp.nehu.ac.in/ro | oomAllocationRequest.action              |                              |                      |                   |                      |                                   | © ☆                            | 1 E     |
| Apps আ 💣 http://www.sunda   | ran 🧖 http://mutualfund.bir              | https://online.franklin      | https://www.sbimf.co | http://www.amfiir | ndia 🌀 https://erp.r | nehu.ac.in 👹 http://www.utimf.con | » 📙 Other boo                  | kmarks  |
| Campus labs                 |                                          |                              |                      |                   |                      |                                   |                                |         |
| Dashboard                   | 🐔 Home / My Hostel Ir                    | fo / No room allocate        | d to you             |                   |                      |                                   |                                |         |
| Pay Hostel Fee              | Student status is active.                |                              |                      |                   |                      |                                   |                                |         |
| Online Fees collection      |                                          |                              |                      |                   |                      |                                   |                                |         |
|                             | Hostel :                                 | SELECT HOSTEL                | ~                    | I                 | Batch/Term :         | First Semester                    |                                |         |
|                             | Apply Hostel Request<br>For Batch/Term : | SELECT                       | $\overline{}$        | I                 | Room Type:           | SELECT                            | $\checkmark$                   |         |
|                             | SAVE                                     |                              |                      |                   |                      |                                   |                                |         |
|                             | © 2017 Campus Labs Pvt. Ltd.             | All rights reserved. Versior | 1: 3.5.1:            |                   |                      |                                   |                                | $\odot$ |
|                             |                                          |                              |                      |                   |                      |                                   |                                |         |
|                             |                                          |                              |                      |                   |                      |                                   |                                |         |
|                             |                                          |                              |                      |                   |                      |                                   |                                |         |
|                             |                                          |                              |                      |                   |                      |                                   |                                |         |
|                             |                                          |                              |                      |                   |                      |                                   |                                |         |
|                             |                                          |                              |                      |                   |                      |                                   |                                |         |
| = • 2 📮 🛓                   | P 🧿 🌆                                    |                              |                      |                   | 🕜 🔹 🗸 🍕              | 9 🗸 🤗 (), 🗱 🔜 🔂 히 🖷               | (たくり))ENG 12:08 PM<br>9/8/2017 | $\Box$  |

Select Hostel Name allotted to you from the dropdown list shown with an arrow in the above screen.

| Online Shopping: Shop C ×    | ] Singer Start 1306 Sewing 🗙 🔽     | S CAMPUSLABS                     | ×                    |                 |                          |                                |                                   |
|------------------------------|------------------------------------|----------------------------------|----------------------|-----------------|--------------------------|--------------------------------|-----------------------------------|
| ← → C ③ erp.nehu.ac.in/ro    | omAllocationRequest.action         |                                  |                      |                 |                          |                                | @☆ 💶 🗄                            |
| 🚻 Apps 🕥 💣 http://www.sundar | an: 🎮 http://mutualfund.bir 🕼      | https://online.franklin          | https://www.sbimf.co | ttp://www.amfii | ndia. 🌀 https://erp.nehu | u.ac.in 📸 http://www.utimf.com | » Other bookmarks                 |
| Campus labs                  |                                    |                                  |                      |                 |                          |                                | 8                                 |
| Dashboard                    | 👫 Home / My Hostel Info            | / No room allocated              | to you               |                 |                          |                                |                                   |
| Pay Hostel Fee               | Student status is active.          |                                  |                      |                 |                          |                                |                                   |
| Online Fees collection       |                                    |                                  |                      |                 |                          |                                |                                   |
|                              | Hostel :                           | SELECT HOSTEL                    | ^                    |                 | Batch/Term :             | First Semester                 |                                   |
|                              | Apply Hostel Request               | Teacher's Quarter                | •<br>•               |                 | Room Type:               | SELECT                         | $\sim$                            |
|                              | SAVE                               | Nohsngithiang                    | rter                 |                 |                          | •                              |                                   |
|                              | © 2017 Campus Labs Pvt. Ltd. All r | Sensiar Halls of Re<br>for Girls | sidence              |                 |                          |                                | 0                                 |
|                              |                                    | New Guest House                  | -                    |                 |                          |                                |                                   |
|                              |                                    |                                  |                      |                 |                          |                                |                                   |
|                              |                                    |                                  |                      |                 |                          |                                |                                   |
|                              |                                    |                                  |                      |                 |                          |                                |                                   |
|                              |                                    |                                  |                      |                 |                          |                                |                                   |
| 🖷 🗢 🤤 🚍 🛃                    | <sup>2</sup> 🧿 🕅                   |                                  |                      |                 | 🕜 电 🔻 🗐 🗸                | / 🗢 🖒 🗚 💻 🗟 🔁 🏥 📼              | (病 句)》 ENG 12:09 PM<br>9/8/2017 □ |

Also select First Semester and Room type as double or Triple which will be changed as per actual allotment.

Click save, following screen will appear.

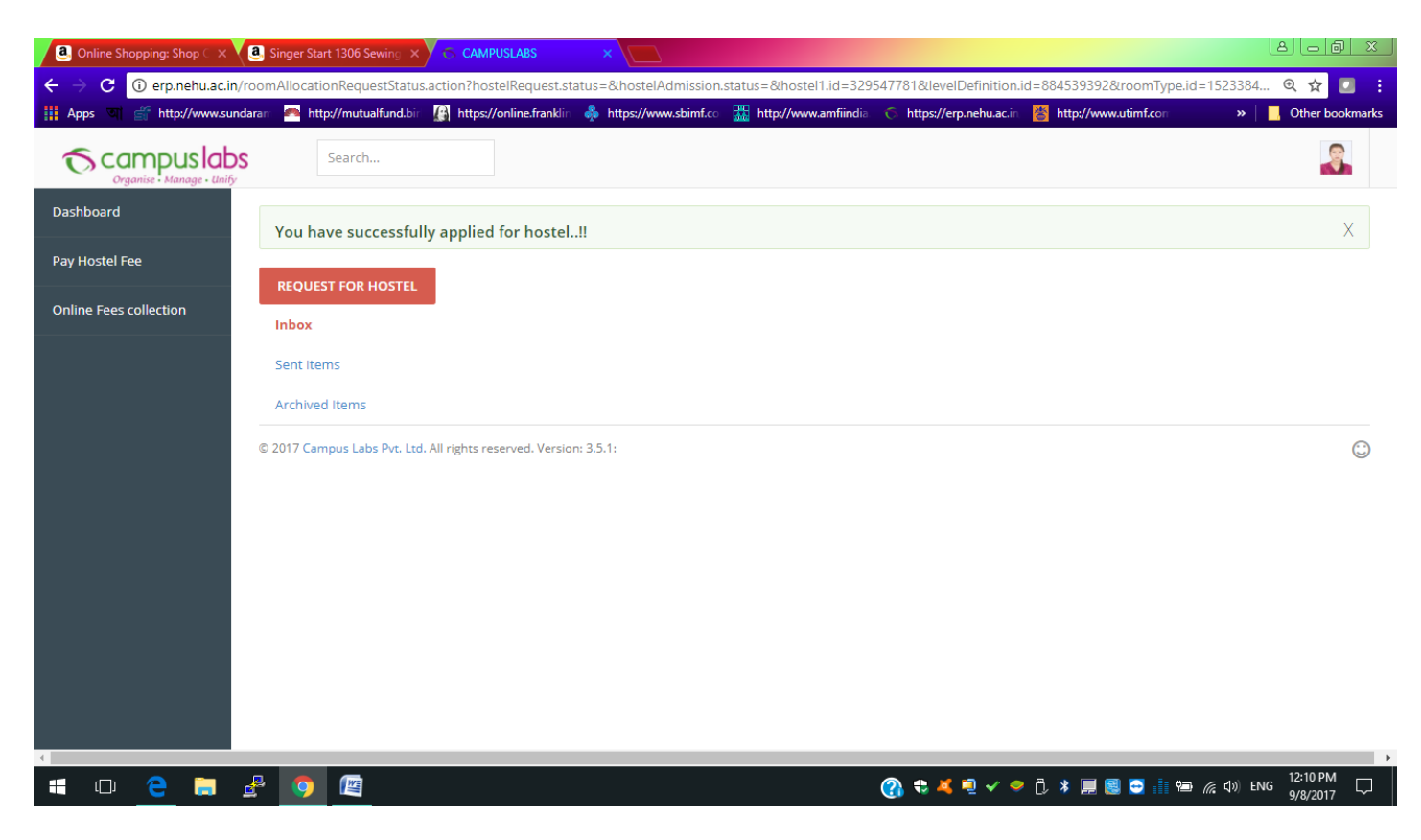

Now DSW will approve your request after which you can pay the Hostel Fees.

Login again and then click "Pay Hostel Fee" as shown below.

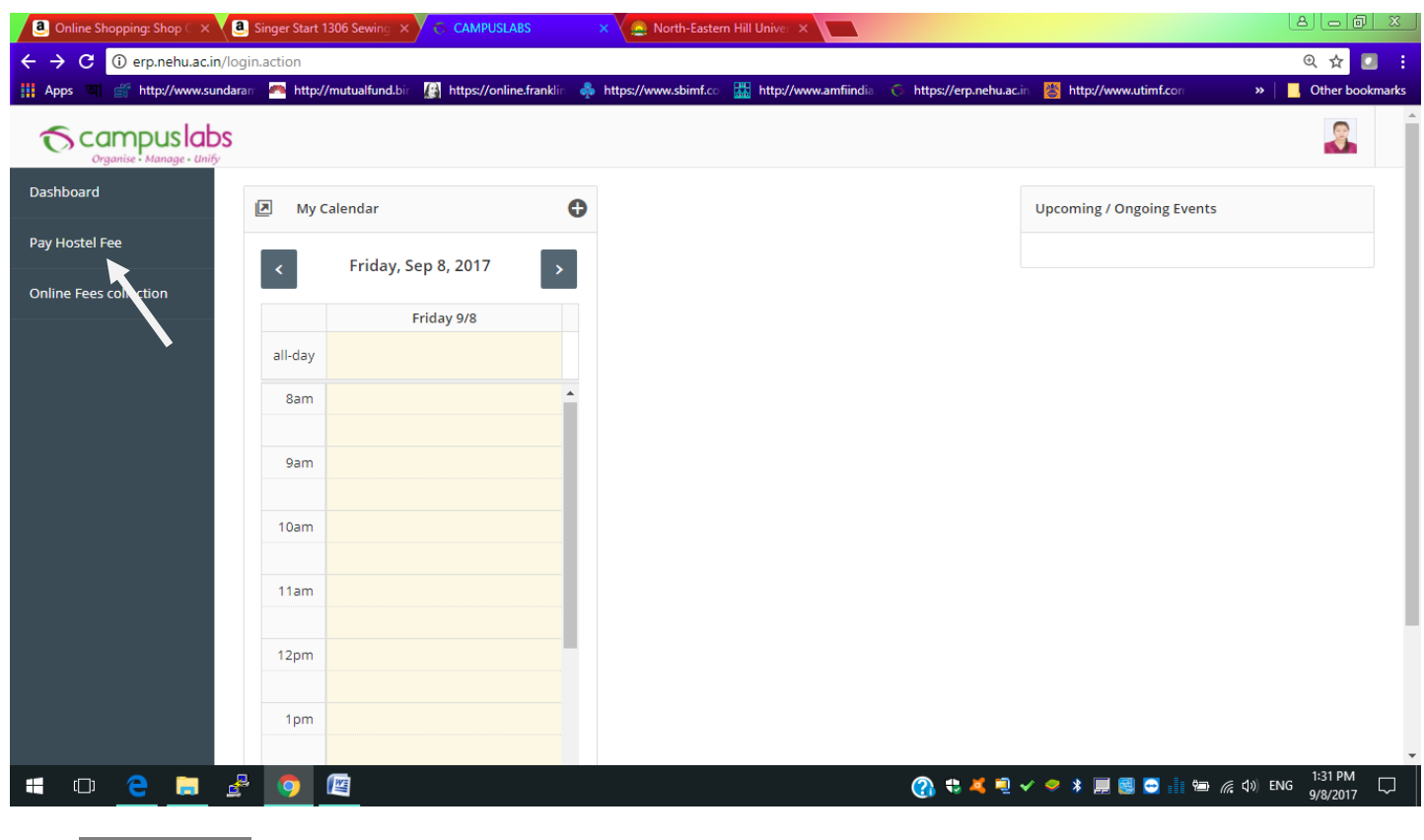

Click "Pay Hostel Fee " which is shown below

| Online Shopping: Shop 🤇 🗙 🖉   | Singer Start 13 | 06 Sewing 🗙 🗡 🕤 CAMPUS      | LABS >       | × 🧟 North-Eastern    | Hill Univer 🗙        |                       |                            |                      |
|-------------------------------|-----------------|-----------------------------|--------------|----------------------|----------------------|-----------------------|----------------------------|----------------------|
| ← → C (i) erp.nehu.ac.in/log  | in.action       |                             |              |                      |                      |                       |                            | @☆ 🖸 :               |
| 👖 Apps 🔍 💣 http://www.sundara | m 🖰 http://r    | nutualfund.bir 🕼 https://on | ine.franklin | https://www.sbimf.co | http://www.amfiindia | 🌀 https://erp.nehu.ac | .in 👹 http://www.utimf.com | » Other bookmarks    |
| Campus labs                   |                 |                             |              |                      |                      |                       |                            |                      |
| Dashboard                     | My Ca           | lendar                      | 0            |                      |                      |                       | Upcoming / Ongoing Even    | ts                   |
| Pay Hostel Fee                | <               | Friday, Sep 8, 2017         | >            |                      |                      |                       |                            |                      |
| Request For Hostel            |                 | Friday 9/8                  |              |                      |                      |                       |                            |                      |
| Pay Hostel Fee                | all-day         |                             |              |                      |                      |                       |                            |                      |
| Online Fees collection        | 8am             |                             | <b>^</b>     |                      |                      |                       |                            |                      |
|                               | 9am             |                             |              |                      |                      |                       |                            |                      |
|                               | 10am            |                             |              |                      |                      |                       |                            |                      |
|                               | 11am            |                             |              |                      |                      |                       |                            |                      |
|                               |                 |                             |              |                      |                      |                       |                            |                      |
|                               | 12pm            |                             |              |                      |                      |                       |                            |                      |
|                               | 1pm             |                             |              |                      |                      |                       |                            |                      |
| = © <u>e</u> = #              | · 🧿 (           |                             |              |                      |                      | 🕐 🔹 🖉                 | 🗸 🥏 🖇 📕 🏽 🖸 🟥 🖻            | ම 🦟 句》 ENG 1:32 PM 🖵 |

Following screen will appear

| Online Shopping: Shop ⊂ :            | × 💙 🦲 Singer Start 1306 Sewing 🗙 | S CAMPUSLABS ×                   | 🧟 North-Eastern         | Hill Univer 🗙                                      |                                  |                           | L                     | 8 <mark>- 0</mark> × |
|--------------------------------------|----------------------------------|----------------------------------|-------------------------|----------------------------------------------------|----------------------------------|---------------------------|-----------------------|----------------------|
| ← → C 🛈 erp.nehu.a                   | .in/loadHostelFeeCollectionNEHU  | action                           |                         |                                                    |                                  |                           |                       | ዊ 🕁 🚺 🚦              |
| III Apps আ 🔐 http://www.             | sundaran 🦰 http://mutualfund.bir | 🕼 https://online.franklin 🎄 http | ps://www.sbimf.co       | http://www.amfiindia                               | 6 https://erp.nehu.ac.in         | http://www.utimf.com      | »   _                 | Other bookmarks      |
| To campusia<br>Organise · Manage · U | bs<br><sub>nify</sub>            |                                  |                         |                                                    |                                  |                           |                       | 2                    |
| Dashboard                            |                                  |                                  |                         |                                                    |                                  |                           | Bac                   | k \$\$ -             |
| Pay Hostel Fee                       |                                  | Stud                             | dent Name :             | Ibanshailin Marwein                                | 1                                |                           |                       |                      |
| Online Fees collection               |                                  | Pay                              | yment Date :            | 08/09/2017                                         |                                  |                           |                       |                      |
|                                      |                                  | Admi                             | ission Year :           | 2017-2018                                          |                                  |                           |                       |                      |
|                                      |                                  | E                                | Batch Code :            | 2017-2018/MSc/Bota                                 | any                              |                           |                       |                      |
|                                      |                                  |                                  | Fee Type :              | O Hostel Fees                                      |                                  |                           |                       |                      |
|                                      |                                  | Paying Am                        | nount (INR) :           | 0                                                  |                                  |                           |                       |                      |
|                                      |                                  | Paym                             | ment Terms :            | Credit Cards/ Domes                                | stic Debit Cards : 1 %           | per transaction) + servio | e tax.                |                      |
|                                      | View Payment Histor              | y (Only payment for last 30 da   | lays are shown)         |                                                    |                                  |                           |                       |                      |
|                                      |                                  | Co                               | opyright © 2017 C<br>Re | ampus Labs. All rights r<br>quest a Feature   Help | eserved. Version: 3.5.1:<br>Desk |                           |                       |                      |
| 📲 🗊 🧲 📄                              | 🛃 🧿 🖾                            |                                  |                         |                                                    | 🕜 🕏 🔻 🗐 🗸                        | . 🗢 🖇 📕 🚳 🖸 🏥 🖷           | ው <i>(ແ</i> ር\$)) ENG | 1:34 PM<br>9/8/2017  |

Choose Hostel Fee as shown above with arrow

Select the string 01/09/2017-31/12/2018 as shown in the dropdown list

| Online Shopping: Shop                    | ⊳⊂ x <b>(</b> @    | Singer Start | : 1306 Sewing 🗙   | 6 CAMPUSLABS            | × 🧟 North-Easter        | m Hill Univer 🗙               |                         |                                 |                   |
|------------------------------------------|--------------------|--------------|-------------------|-------------------------|-------------------------|-------------------------------|-------------------------|---------------------------------|-------------------|
| $\leftarrow$ $\rightarrow$ C (i) erp.net | nu.ac.in/load      | HostelFee    | CollectionNEHU    | J.action                |                         |                               |                         |                                 | २ 🕁 🗾 🗄           |
| 👖 Apps 🔍 💣 http://v                      | www.sundaran       | n 🦰 http     | ://mutualfund.bir | https://online.franklin | https://www.sbimf.co    | 👪 http://www.amfiindia. 🌀     | https://erp.nehu.ac.ii  | http://www.utimf.com            | » Other bookmarks |
|                                          | labs<br>1e · Unify |              |                   |                         |                         |                               |                         |                                 | <b>Ş</b> .        |
| Dashboard                                |                    |              |                   |                         |                         |                               |                         |                                 | Back 🔆 -          |
| Pay Hostel Fee                           |                    |              |                   |                         | Student Name :          | Ibanshailin Marwein           |                         |                                 |                   |
| Online Fees collection                   |                    |              |                   |                         | Payment Date :          | 08/09/2017                    |                         |                                 |                   |
|                                          |                    |              |                   |                         | Admission Year :        | 2017-2018                     |                         |                                 |                   |
|                                          |                    |              |                   |                         | Fee Type :              | Hostel Fees                   |                         |                                 |                   |
|                                          |                    |              |                   |                         | Duration :              | • Hoster rees                 |                         |                                 |                   |
|                                          |                    |              |                   |                         |                         | SELECI                        | ^                       |                                 |                   |
|                                          |                    |              |                   | P                       | aying Amount (INR) :    | 0Select                       |                         |                                 |                   |
|                                          |                    |              |                   |                         | Payment Terms :         | Cr 01/09/2017-31/12/20        | 18 <mark>s : 1 %</mark> | (per transaction) + service tax |                   |
|                                          |                    |              |                   |                         |                         | Pay Now                       | ×                       |                                 |                   |
|                                          |                    | View Pa      | iyment Histor     | y (Only payment for     | last 30 days are shown) |                               | $\backslash$            |                                 |                   |
|                                          |                    |              |                   |                         |                         |                               |                         |                                 |                   |
|                                          |                    |              |                   |                         |                         |                               |                         |                                 |                   |
|                                          |                    |              |                   |                         | Copyright © 2017        | Campus Labs, All rights reser | rved, Version: 3.5.1:   |                                 |                   |
|                                          |                    |              |                   |                         | F                       | Request a Feature   Help Des  | sk                      |                                 |                   |
|                                          |                    |              | <b>F</b>          |                         |                         |                               | A + # =                 | / 👝 🔖 🗐 🕅 🦱 🤖 👝                 |                   |
|                                          | <u> </u>           | 9            |                   |                         |                         |                               | 🐨 💀 🚽 🧃                 | / 🖌 📲 🔛 🛄 🔛 🕼                   | 9/8/2017          |

The amount to be paid will be visible as shown below ;

| . Online Shopping: Shop 🤇 🗙 🗸 🧕 | Singer Start 1306 Sewing × | CAMPUSLABS              | × 🧟 North-Easter       | m Hill Univer 🗙                                               |                        |                            |                                  |
|---------------------------------|----------------------------|-------------------------|------------------------|---------------------------------------------------------------|------------------------|----------------------------|----------------------------------|
| ← → C (i) erp.nehu.ac.in/load   | HostelFeeCollectionNEHU    | J.action                |                        |                                                               |                        |                            | ९ 🕁 🗾 🚦                          |
| 🏢 Apps 刘 💣 http://www.sundara   | n 🦰 http://mutualfund.bir  | https://online.franklin | https://www.sbimf.co   | 👪 http://www.amfiindia. 🌀                                     | https://erp.nehu.ac.in | http://www.utimf.com       | » Other bookmarks                |
| Campus labs                     |                            |                         |                        |                                                               |                        |                            | â                                |
| Dashboard                       |                            |                         |                        |                                                               |                        |                            | Back 🔅 -                         |
| Pay Hostel Fee                  |                            |                         | Student Name :         | Ibanshailin Marwein                                           |                        |                            |                                  |
| Online Fees collection          |                            |                         | Payment Date :         | 08/09/2017                                                    |                        |                            |                                  |
|                                 |                            |                         | Admission Year :       | 2017-2018                                                     |                        |                            |                                  |
|                                 |                            |                         | Batch Code :           | 2017-2018/MSc/Botany                                          |                        |                            |                                  |
|                                 |                            |                         | Duration :             | Hostel Fees                                                   |                        |                            |                                  |
|                                 |                            | -                       | Intal Due Amount :     | 01/09/2017-31/12/2018                                         | v ation read email     | for more detail)           |                                  |
|                                 |                            | Pay                     | ring Amount (INR) :    | 3,000(305)200 000                                             | ation, read emain      | for more detaily           |                                  |
|                                 |                            |                         | D                      | U<br>Cradit Canda ( Damastia I                                |                        |                            |                                  |
|                                 |                            |                         | Payment Terms .        | Pay Now                                                       | Jebit Carus . 1 % (    | per transaction) + service | .dx.                             |
|                                 | View Payment Histor        | ry (Only payment for l  | ast 30 days are shown) |                                                               |                        |                            |                                  |
|                                 |                            |                         | Copyright © 2017 C     | ampus Labs. All rights reserv<br>equest a Feature   Help Desk | ed. Version: 3.5.1:    |                            |                                  |
| 🖷 🛛 <mark>은</mark> 📑 🛃          | <b>9</b>                   |                         |                        |                                                               | 🚷 🐮 💐 🗐 🗸              | / 🥏 🛊 💻 🌉 😋 📊 📾            | (通 ①)) ENG 1:36 PM<br>9/8/2017 □ |

Fill up the amount in the text box as shown below

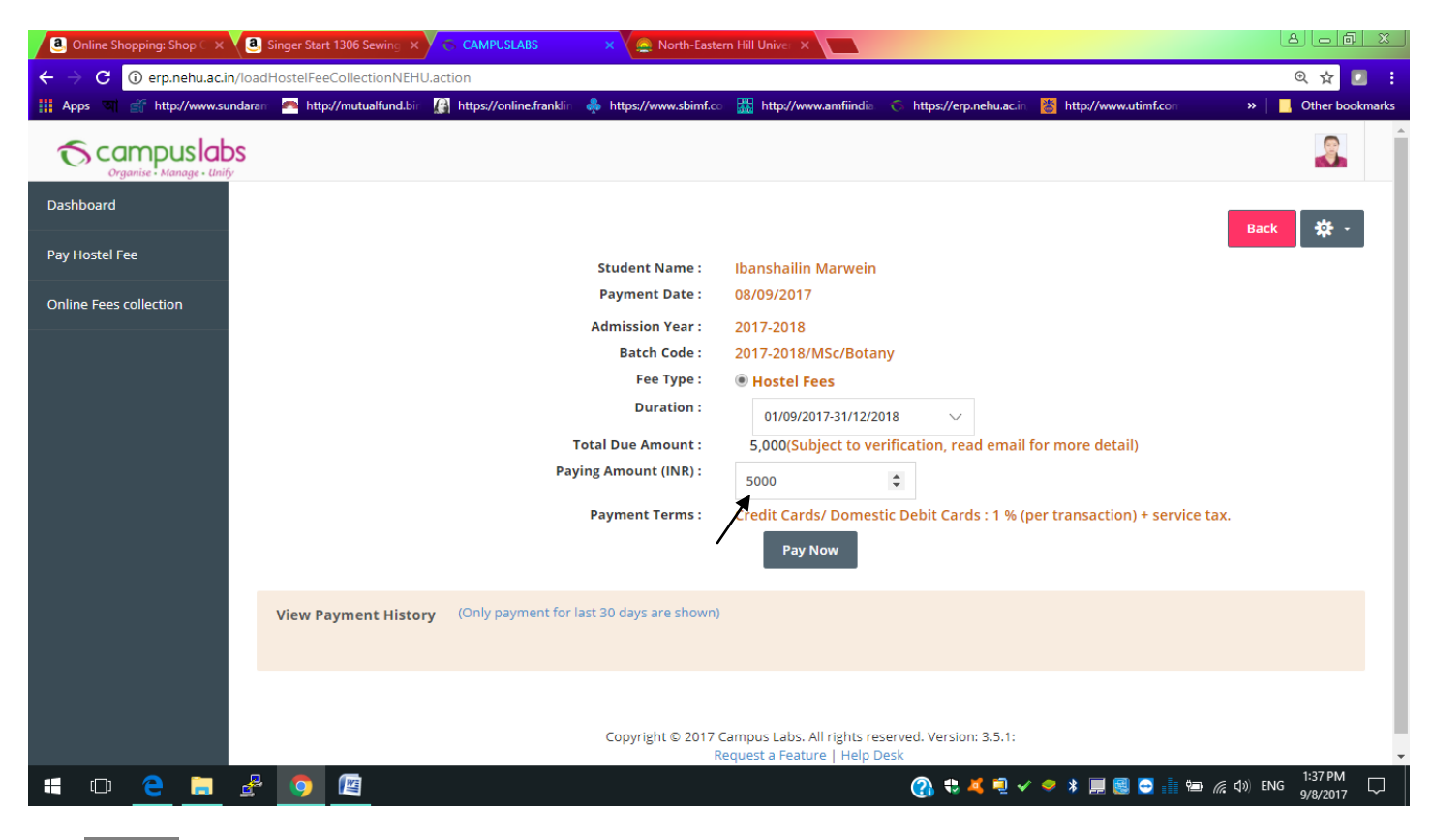

Click **paynow** to make the payment. Login again to print out the payment receipt.